# Comprendre les remontées des modules OnlineFormaPro

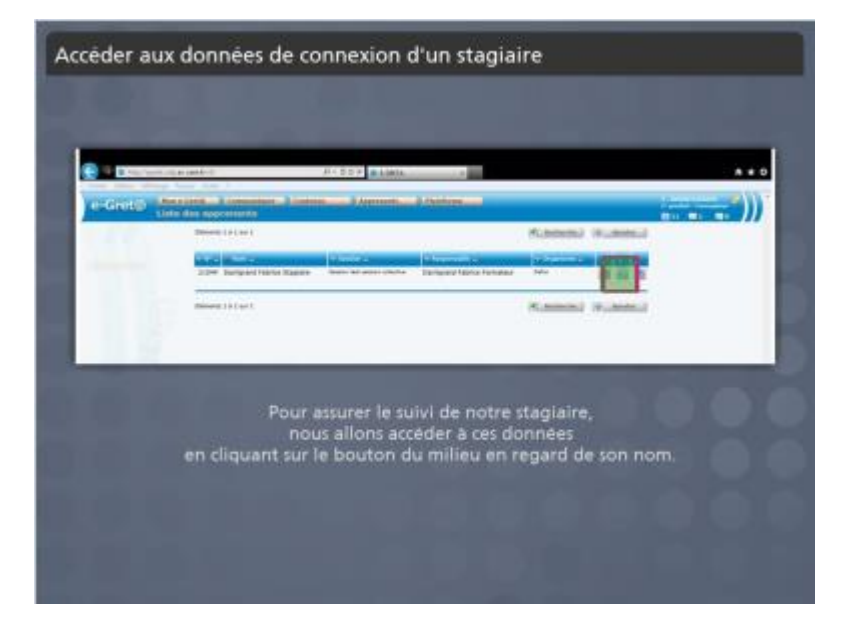

## 1.1 Accéder aux données de connexion d'un stagiaire

Notes:

::Objectifs ::

L'un de vos stagiaires suit une formation contenant des ressources de l'éditeur OnlineForma Pro ?

Vous voudriez bien faire son suivi, mais vous n'êtes pas sûr(e) de comprendre les données qui s'affichent.

Suivez ce tutoriel pour savoir comment interpréter ces données.

### OBJECTIFS

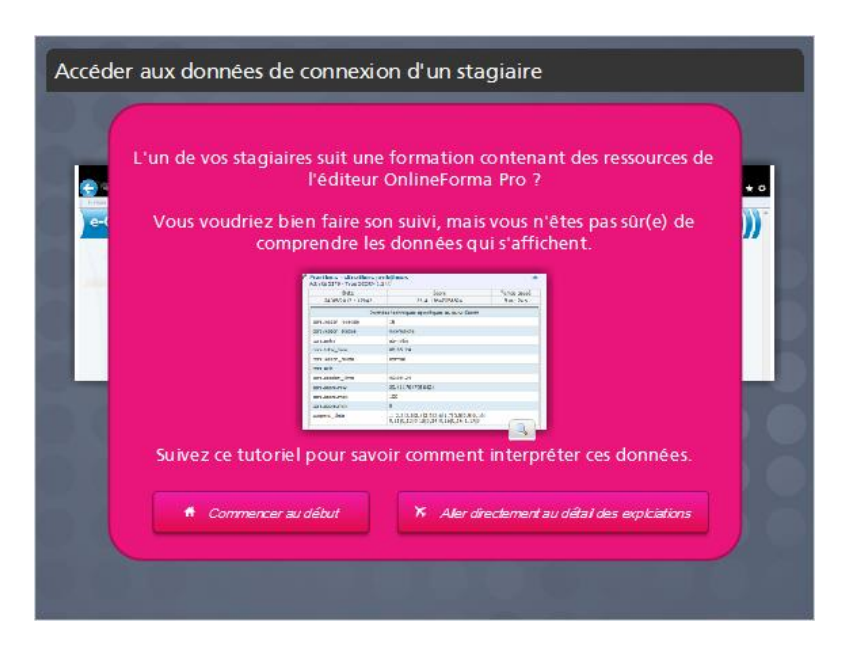

**1.2** Détail des connexions pour chaque séquence et activité

| And the second second second                                                                                    | An alternative contractor research for our design a                                                                                                    | and David                                                                                                    | 10000000 |                    |
|----------------------------------------------------------------------------------------------------|----------------------------------------------------------------------------------------------------|----------------------------------------------------------------------------------------------------|----------|--------------------|
| Gard and pa                                                                                                    | tere an transport to be to be particular                                                                                                    | 3                                                                                                    | ( lines  |                    |
| El alta                                                                                                    | Building Boardon 2 Eachaidtan agearatoire                                                                                                    | 1. C. C. C. C. C. C. C. C. C. C. C. C. C.                                                                                                    |          |                    |
| 1000                                                                                                    | Makeling Reserves and a second part drawns<br>reserves and a second part of the second second secon | 5 - C                                                                                                    |          |                    |
|                                                                                                    | Approache de la demon                                                                                                    |                                                                                                    | 1.       |                    |
| 1000                                                                                                    | Diversion a balances apendicate                                                                                                    | 1.10                                                                                                    |          | Notre stagiaire n  |
|                                                                                                    | Ordalos - mias an appl cas on                                                                                                    | *                                                                                                    |          | accédé qu'à la     |
|                                                                                                    | Colores de Actualité                                                                                                    | *                                                                                                    | ÷ .      | séquence 25.       |
| - Contractor                                                                                                    | Division due nombres continues                                                                                                    | 100                                                                                                    |          |                    |
| a la compañía de la compañía de la compañía de la compañía de la compañía de la compañía de la compañía de la c | Traditiona de la vis contracta                                                                                                    |                                                                                                    |          | C'était le 25 mai  |
| -                                                                                                    | Officer to calculation                                                                                                    | · ·                                                                                                    |          | 2013.              |
|                                                                                                    | denality around an                                                                                                    | 1. The second second se |          |                    |
|                                                                                                    | Maligher, skywyr gwr 10, 100, 1008                                                                                                    | 1                                                                                                    |          | Il v a accedé 8 fo |
| -                                                                                                    | wates de frenker                                                                                                    | 10                                                                                                    |          |                    |
| -                                                                                                    | Simplifier des franken                                                                                                    | 50                                                                                                    |          |                    |
|                                                                                                    | Company, quality, senderal selection of any                                                                                                    |                                                                                                    |          |                    |
| Televine,                                                                                                    | Contrary College States warm                                                                                                    | P ROMAN DE REAL                                                                                                    |          |                    |
| and the second                                                                                                  | A MARK MARK CHILD COULD                                                                                                    |                                                                                                    | -        |                    |

Notes:

Notre stagiaire n'a accédé qu'à la séquence 25.

C'était le 25 mai 2013.

Il y a accédé 8 fois.

## 1.3 Le détail des sessions

| Prochapile, solid be | na Managalalaha was                                                                                                    | aine opposed (2008) And                                                                                                    | un analysis    | _                      | 1- 611        | Notre stagiaire a     |
|----------------------|----------------------------------------------------------------------------------------------------|----------------------------------------------------------------------------------------------------|----------------|------------------------|---------------|-----------------------|
| B-Graph said         | r partosets i Darrigitand P                                                                                                    | abrica Magini e                                                                                                    |                | 1                      |               | accédé & fois à re    |
| - 10 M               | The Parallel Determined                                                                                                    |                                                                                                    | 100            | 12 C                   |               |                       |
|                      | Pauld have a de la ver-                                                                                                    | - manufac                                                                                                    | 4              |                        | 1             | module.               |
|                      | Ultreat to calculation                                                                                                    | •                                                                                                    |                |                        | *             | CHERRY PROPERTY IN    |
|                      | function and an and the                                                                                                    |                                                                                                    |                |                        | *             | chaque tentative e    |
|                      | Multiplice, distance para<br>contribute Society (6)                                                                                                    | e tra tona tone                                                                                                    |                |                        | 85            | appenee une           |
|                      | Horizon die Tractician<br>I number De In 101                                                                                                    |                                                                                                    |                |                        | +             | session.              |
| 100                  | Simplifier deathsons<br>ranging mini an                                                                                                    | -                                                                                                    | 1              |                        |               |                       |
| 1                    | and Compares, algorithm, a                                                                                                    | enands destruction                                                                                                    | *              |                        | 1             | Pour chaque session   |
|                      | Paustava s confactivose<br>- puesta de Contector                                                                                                    | and the second                                                                                                    |                |                        |               | on peut voir la date  |
| 184                  | F structures - dimensions possible<br>mediates are that more than if                                                                                                    | -                                                                                                    | and the second | antine mane            |               | le score et la durée  |
|                      | A CONTRACTOR OF A CONTRACTOR OFTA CONTRACTOR OFTA CONTRACTOR OFTA CONT | dia .                                                                                                    | Second Second  | Constant Street Street | 100           | de cette session.     |
|                      | MININE TEA                                                                                                    | SPECIAL SPECIAL                                                                                                    | - 11 a 20      |                        |               |                       |
|                      | 178.010.1210                                                                                                    | attration                                                                                                    | 1001           | -                      |               |                       |
|                      | Service Land                                                                                                    | NA CONSIGN                                                                                                    | 100001         |                        |               | A 17h/17 il c'est     |
|                      | Annual Line                                                                                                    | THE PERSONNEL                                                                                                    | And the        |                        | 1.1           | A 1411444, II 3 C35   |
|                      | M0041-148                                                                                                    | 313-179-1046                                                                                                    | Test No.       |                        |               | connecté 5 minutes    |
|                      | STORT, ISS.                                                                                                    | The Party and the Party and the Party of the Party of the | ALC: NO        |                        |               |                       |
|                      | percent -1 404                                                                                                    | HER-THE CORP.                                                                                                    | 2040           |                        |               | 24 secondes et a      |
|                      | MODUL-HD                                                                                                    | C13+114+1040                                                                                                    | 0.000          |                        | 1445          | obtanu un scora da    |
|                      |                                                                                                    |                                                                                                    |                | G.,                    | APPART OF THE | obtento di i score de |
|                      |                                                                                                    |                                                                                                    |                |                        |               | 29/100                |

Notes:

Notre stagiaire a accédé 8 fois à ce module.

Chaque tentative est appellée une session.

Pour chaque session, on peut voir la date, le score et la durée de cette session.

A 12h42, il s'est connecté 5 minutes 24 secondes et à obtenu un score de 29/100

### 1.4 Détails d'une session

| Branny existence of | CONTRACTOR AND AND AND AND AND AND AND AND AND AND | Service and Access (2014) 248 - Minde                                                                                                    | in the two states and the |           |           | 193921 |
|---------------------|----------------------------------------------------|----------------------------------------------------------------------------------------------------|---------------------------|-----------|-----------|--------|
| estimate Sul        | viparrours : Darlips                               | and Experies Stepisine                                                                                                    |                           |           | 100       | - 11   |
| 1777                | Artendir un ter                                    | nin a                                                                                                    |                           | 1         |           |        |
| 100                 | · animation · sector di                            | 64                                                                                                    |                           |           |           | 1      |
| and a second        | Multiplier, divis                                  | er par 11, 103, 1030                                                                                                    | 1                         |           |           | 5      |
| 17.77               | Notion de fracti                                   | ione.                                                                                                    |                           |           |           |        |
| 1000                | Castenico Provid                                   | 00                                                                                                    |                           |           |           |        |
|                     | Simplifier des i<br>L'artentes - Dere là           | rectiona                                                                                                    |                           |           |           | 28     |
| 114                 | Company, ager<br>Cateboor, ager                    | der, sanstrore des tractions                                                                                                    | Ţ                         |           |           | 19     |
|                     | Fractions : sitia                                  | actionals problement                                                                                                    | -                         | (419)(813 |           |        |
|                     | Fractions, situations p<br>provided, the Array     | ectificant<br>107                                                                                                    |                           | 3496/38.3 | 1.16.2613 |        |
|                     | Cuar                                               | lives.                                                                                                    | Troops pasar              |           |           |        |
|                     | (9192)112-1044                                     | deliteration .                                                                                                    | 300.000                   |           |           |        |
|                     | Ser.                                               | nter interar en estatelet en product etc.                                                                                                    |                           |           |           |        |
|                     | services, hoalter                                  | 14                                                                                                    |                           |           |           |        |
|                     | olie leeling were                                  | annake .                                                                                                    |                           |           |           |        |
|                     | 040 6101                                           | perrics.                                                                                                    |                           |           |           |        |
|                     | statute_rear                                       | 58-062A                                                                                                    |                           |           |           |        |
|                     | case becar, stude                                  |                                                                                                    |                           |           |           |        |
|                     | CONTRACT.                                          |                                                                                                    |                           |           |           |        |
|                     | nan scelar, 6ns                                    | #*****                                                                                                    |                           |           |           |        |
|                     | Over 2017-14-1                                     | 25.41775475000m                                                                                                    |                           |           |           |        |
|                     | 1007-0107-0080                                     | 182                                                                                                    |                           |           |           |        |
|                     | Credit Con Lines                                   | 3                                                                                                    |                           |           |           |        |
|                     | c-peri, dra                                        | ALC: NOT A DECK ON TO CONSIDER AND A DECK ON THE PROPERTY OF THE DECK OF THE DECK OF THE D |                           |           |           |        |
|                     | 241401013 - 12608                                  | 26.010762200020                                                                                                    | Antella:                  |           |           |        |

## 1.5 Détails d'une session - explications

| ractions : situations o     | sablàmas                                                                         |             |
|-----------------------------|----------------------------------------------------------------------------------|-------------|
| ctivité 5179 - Type SCORM 1 | 2 3                                                                              |             |
| Date                        | Score                                                                            | Temps passé |
| 24/05/2013 - 12h42          | 29.4117647358824 🕚                                                               | 5 mn 24 s   |
| Dom                         | iées techniques spécifiques au suivi Scorm                                       |             |
| core.lesson location        | 16 🕗                                                                             |             |
| core.lesson_status          | incomplete (2)                                                                   |             |
| core.entry                  | ab-initio                                                                        |             |
| core.total_time             | 00:05:24                                                                         |             |
| core.lessor_mode            | normal                                                                           |             |
| core.cxit                   |                                                                                  |             |
| core.session_time           | 00:05:24 🧿                                                                       |             |
| core.score.raw              | 29.4117647058924 🧿                                                               |             |
| core-score-max.             | 100 🕗                                                                            |             |
| core.score.min              | 0 🙆                                                                              |             |
| suspend_data                | .1[2,2]2,3]2,4[2,5]2,6]1,7[0,8[0,9]0,10]<br>0,11[0,12]0,13[0,14]0,15[0,16]1,17[0 | 000         |

### Notes:

#### 1) Score du stagiaire pour cette tentative

Ces scores sont sur 100 en général pour les modules online forma pro.

Il ne s'agit pas de points mais d'un pourcentage, d'où le nombre absurde de décimales.

#### 2) Dernière diapositive visité

Indique sur quelle diapositive le stagiaire se trouvait lorsqu'il a quitté le module. Ici, il était sur la diapositive n°16.

#### 3) Statut de la leçon

Elle est soit

- complète : le stagiaire a vu toutes les diapos en entier.
- incomplète : le stagiaire n'a pas vu toutes les diapos ou pas toutes en entier.

#### 4) Temps total passé sur le module

Ce stagiaire a passé 5 minutes 24 sur ce module.

Comme c'était son premier essai, cette durée est identique de celle indiquée dans core.session\_time (le temps passée sur la session en particulier).

Ci-dessous, une copie d'écran d'une session ultérieure permet de voir que les données diffèrent.

#### 5) Temps passé sur cette session

Le stagiaire a passé 5 minutes et 24 secondes sur cette session.

#### 6) Score pour cette session

Cf.1

#### 7) Score maximum

La note est un pourcentage..

#### 8) Score minimum

La note est un pourcentage. Il n'y a pas vraiment de score minimum.

#### 9) Statut des diapositives 1/3

Dans chacun des couples entre virgule 1 l 2 :

- Le premier chiffre indique le numéro de la diapo.

- Le deuxième chiffre indique le statut de cette diapo.

Pour ce statut, il y a 3 valeurs possibles :

0 = la diapo n'a pas été ouverte

1 = la diapo a été ouverte mais pas visualisée en entier

2 = La diapo a été vue en entier.

- D'un point de vu technique, la valeur par défaut est 0.

- Elle est modifiée en 1 quand la diapo commence.

- Elle est modifiée en 2 quand le bouton "suivant" en bas à droite clignote.

### 10) Statut des diapositives 1/3

Dans l'interface de l'apprenant, les feuilles vertes indiquent que les diapos 4, 5 et 7 ont été vues en entier.

La diapo mi-verte, mi-blanche indique que la diapo 6 a été vue partiellement.

#### 11) Statut des diapositives 1/3

La feuille blanche indique que les diapos 11, 12 et 13 n'ont jamais été ouvertes.

### 1.6 Crédits

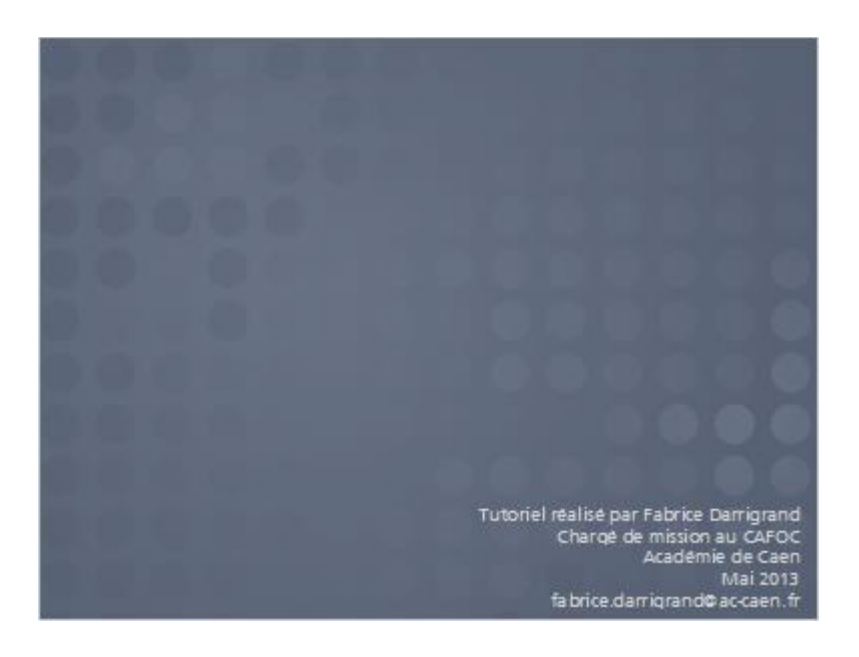